# My News Neo

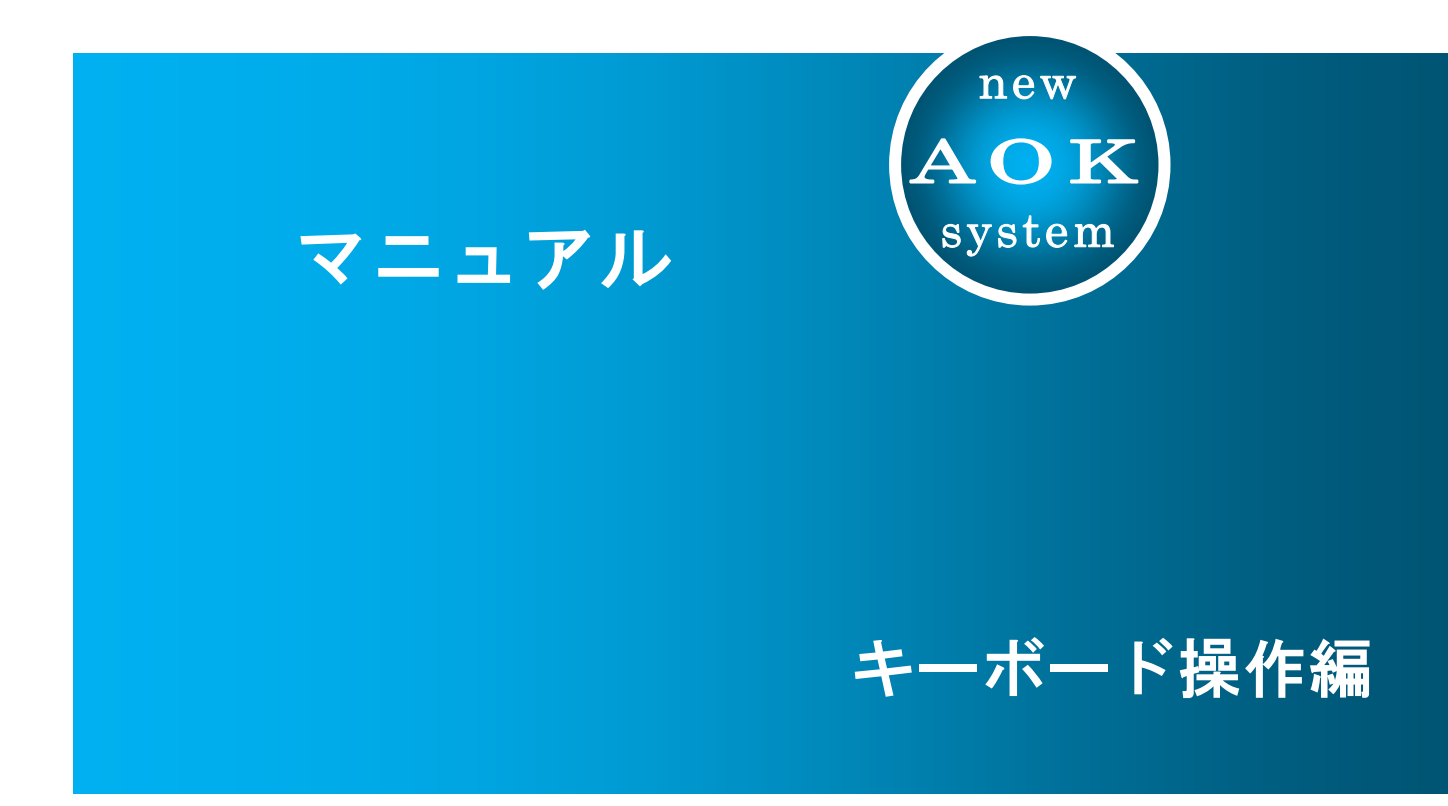

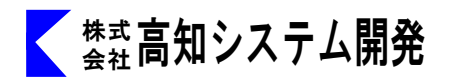

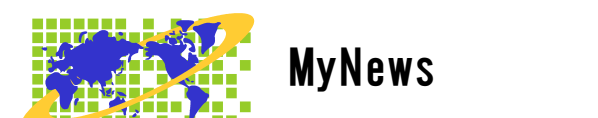

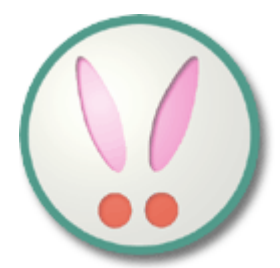

| セットアップ         | 1   |
|----------------|-----|
| MYNEWSの起動と終了   | 3   |
| MYNEWSの画面説明    | 4   |
| MYNEWSの操作      | 5   |
| お気に入り          | 8   |
| 保存ボックス         | 1 2 |
| ニュース検索         | 1 3 |
| オプション設定        | 14  |
| アップデート・バージョン確認 | 17  |
| 補足             | 18  |
| <br>コマンドー覧     | 1 9 |

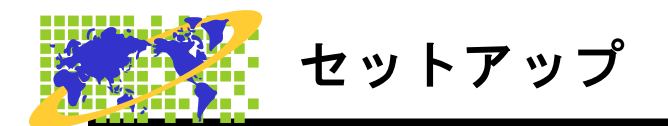

MyNews のセットアップ方法を説明します。

#### Web版 セットアップ手順

- ① パソコンの電源を入れ、Windows を起動します。
- F12ので、AOKメニューを、起動します。
- ③ 上下で、Mysupport に、移動して 🕗 を押します。

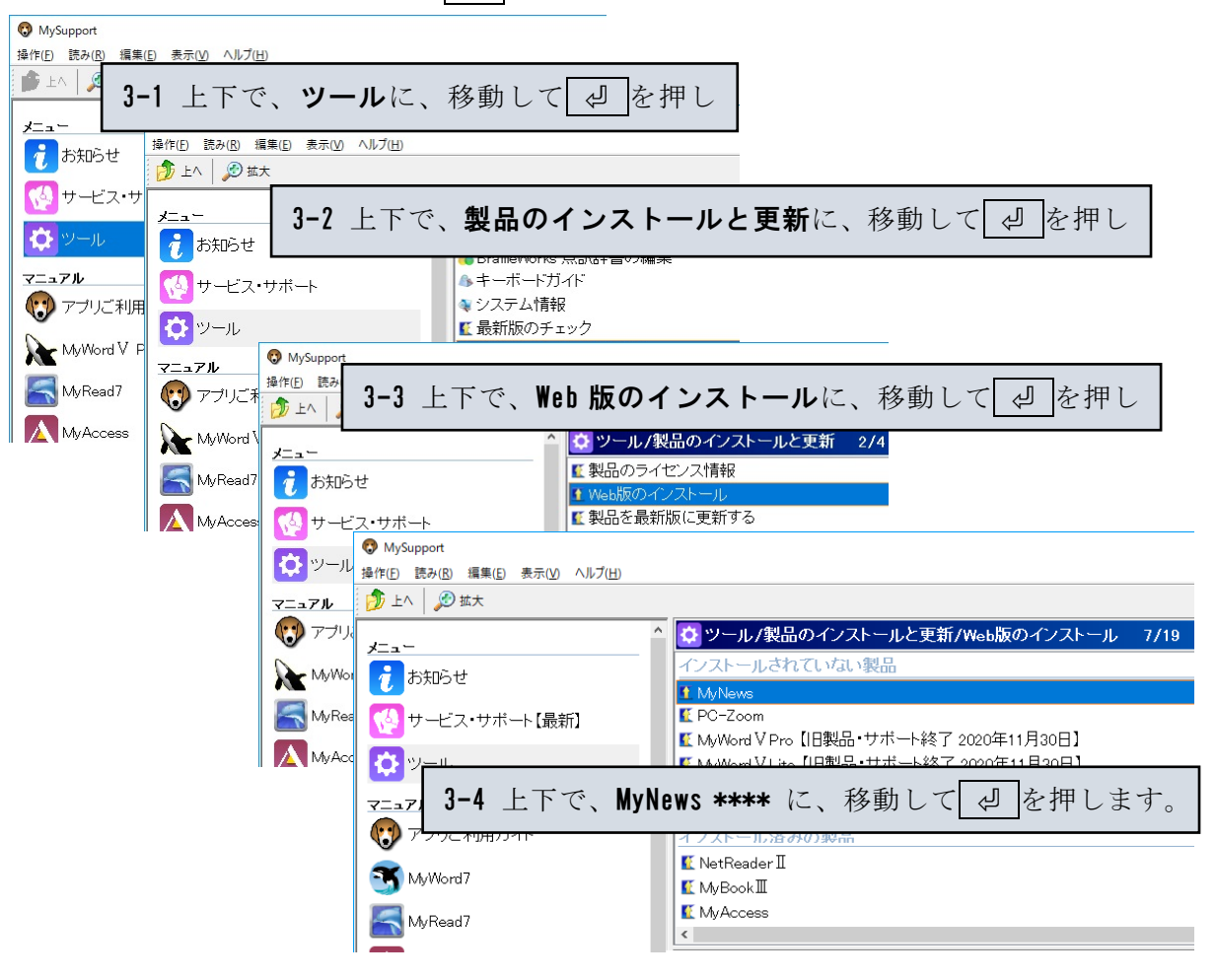

④ 画面が暗くなり警告音が鳴り、「ユーザーアカウント制御」のダイアログが出ます。

| 😵 ユーザー アカウント制御 🗙                                                                       | 「 <b>はい(Y)</b> 」にマウスカーソルを合わ      |
|----------------------------------------------------------------------------------------|----------------------------------|
| ② 次のプログラムにこのコンピューターへの変更を許可しますか?                                                        | せ、左クリックします。<br>またけ ▲   +   +   Y |
| プログラム名: Setup.exe<br>確認済みの発行元: Kochi System Development, Inc.<br>ファイルの入手先: CD/DVD ドライブ |                                  |
| ② 詳細を表示する(D)                                                                           |                                  |
| これらの通知を表示するタイミングを変更する                                                                  | クリックします。                         |
| 使用許諾所に同意して、「はい」で、 🕗 を押しま                                                               | · ·                              |

⑥ セットアップ完了のメッセージを確認して、 🖉 を押します。

 $(\overline{5})$ 

⑦ セットアップ完了後環境によりパソコンの電源を入れ直す必要があります。 メッセージを確認し、「はい」で、 🤄 を押しパソコンを再起動します。 セットアップ終了後または、パソコン再起動後 MyNews がご使用頂けます。

#### DVD 版セットアップ手順

- ① パソコンの電源を入れ、Windows を起動します。
- ② MyNews のインストールディスクをドライブに挿入します。

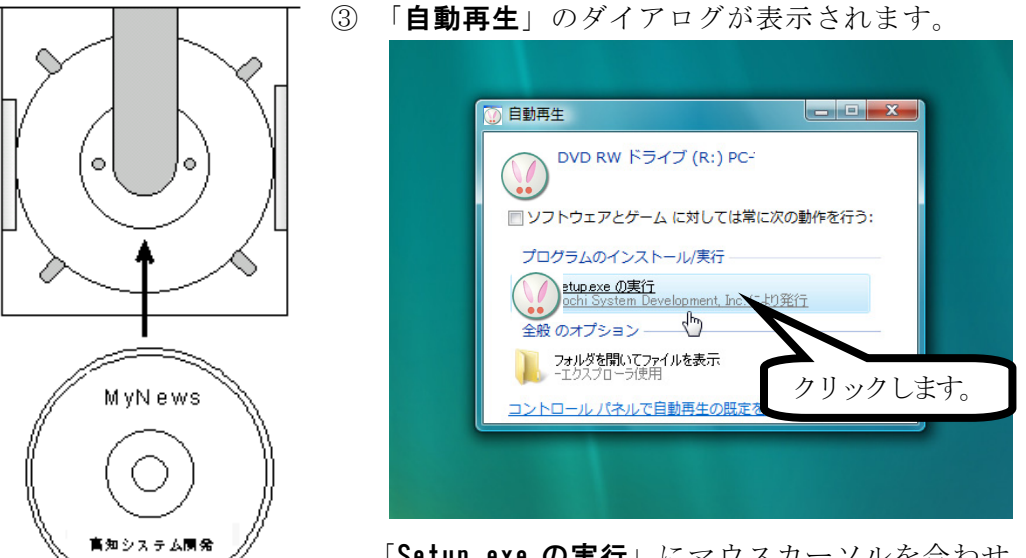

「Setup. exe の実行」にマウスカーソルを合わせ、左クリックし ます。

PC-Talker8 Ver3 以降

PC-Talker10 Ver1 以降の方は ⑤へ

④ 使用者名の、ライセンス情報登録がされていない場合は、登録の処理が実行されます。 ※登録済みだと ⑤ からの処理になります。

| セットアップ                        | × | ライセンス登録                          | × |
|-------------------------------|---|----------------------------------|---|
| 使用者名【高知システム開発】のライセンス情報を登録します。 |   | うイセンスを登録しました。<br>エンターキーを押してください。 |   |
| OK キャンセル                      |   | ОК                               | ] |

(5) 画面が暗くなり警告音が鳴り、「ユーザーアカウント制御」のダイアログが出ます。

|               |                                                                      | _ / ///           |        | ·>/ I/ · / м до / о      |
|---------------|----------------------------------------------------------------------|-------------------|--------|--------------------------|
| •             | ユーザー アカウント制御                                                         | )                 | × 「は   | <b>:い(Y)</b> 」にマウスカーソルを合 |
| 😨 次のフ         | ログラムにこのコンピューターへのる                                                    | 変更を許可しますか?        | せ、     | 左クリックします。                |
| S             | プログラム名: Setup.exe<br>確認済みの発行元: Kochi System<br>ファイルの入手先: CD/DVD ドライブ | Development, Inc. | また     | は、 <mark>AIt</mark> + Y  |
|               | चित्र(D)                                                             | はい(Y) いいえ(N)      |        |                          |
|               | これらの通知を                                                              | 表示するタイミングを変更す     | 3      |                          |
| ミ用許諾可         | fに同意して、「 <b>はい</b> 」                                                 | で、一旦を押し           | 」ます。   | クリックします。                 |
| <b>ビットア</b> ッ | ,プ完了のメッセージを                                                          | を確認して、 ¢          | 』 を押し言 | ます。                      |

⑧ セットアップ完了後環境によりパソコンの電源を入れ直す必要があります。 メッセージを確認し、「はい」で、「」を押しパソコンを再起動します。 セットアップ終了後またはパソコン再起動後 MyNews がご使用頂けます。

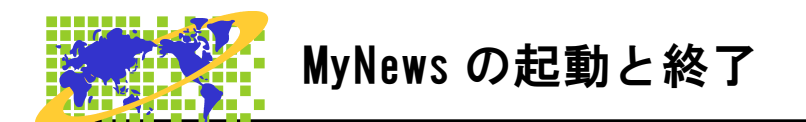

MyNews の起動と終了について説明します。

# 起動

マイニュースの起動は、AOKメニューの中から上下キーで選択し起動します。 または、①スタートメニューから②MyNewsを上下キーで選択し実行します。

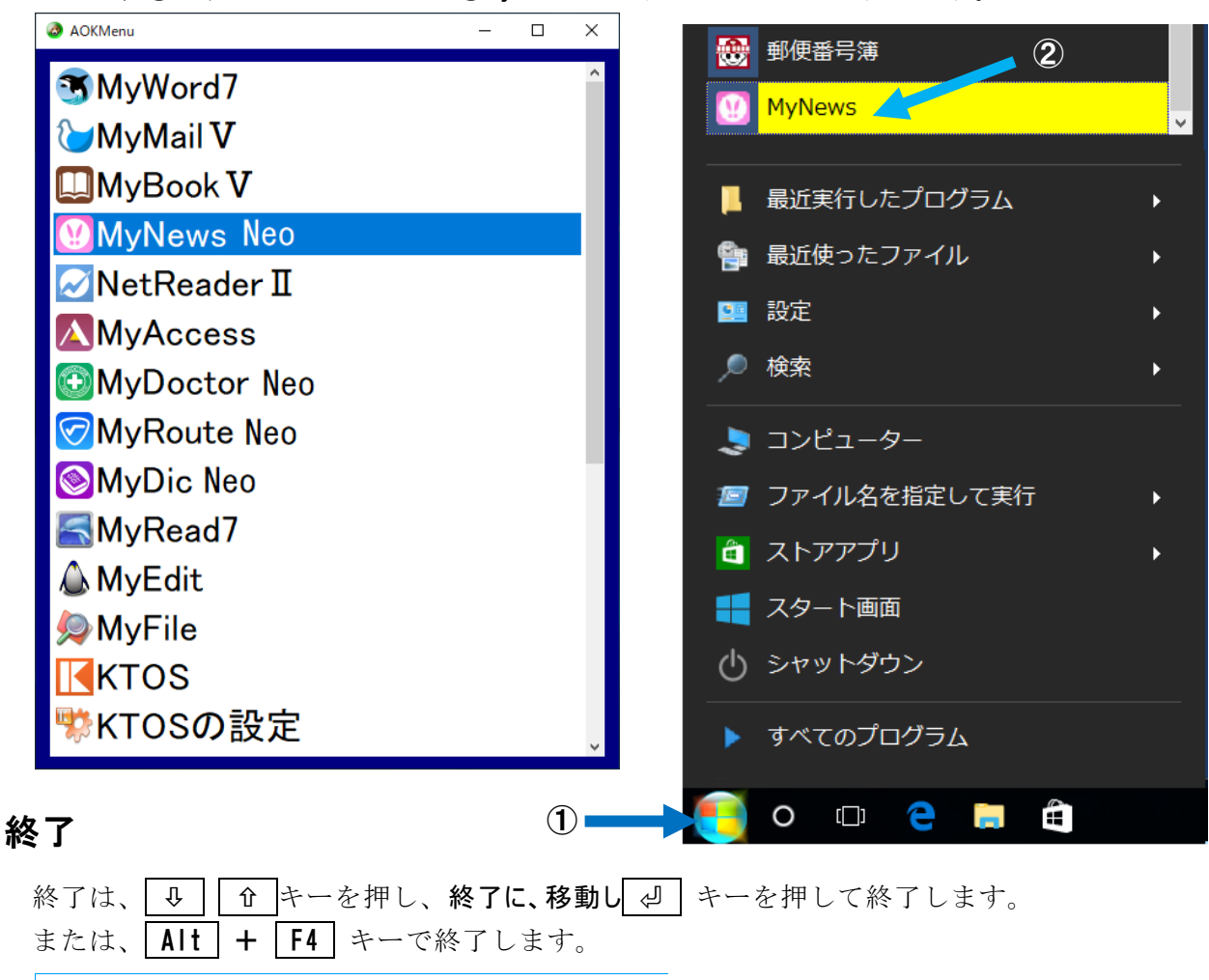

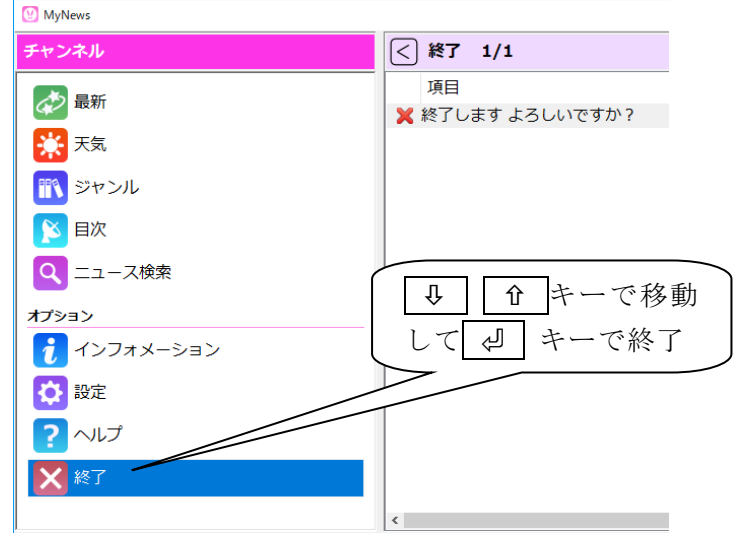

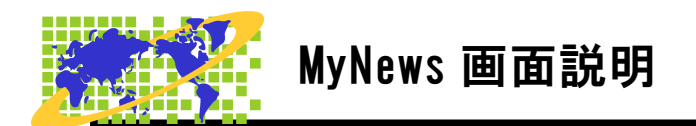

MyNews の画面について説明します。

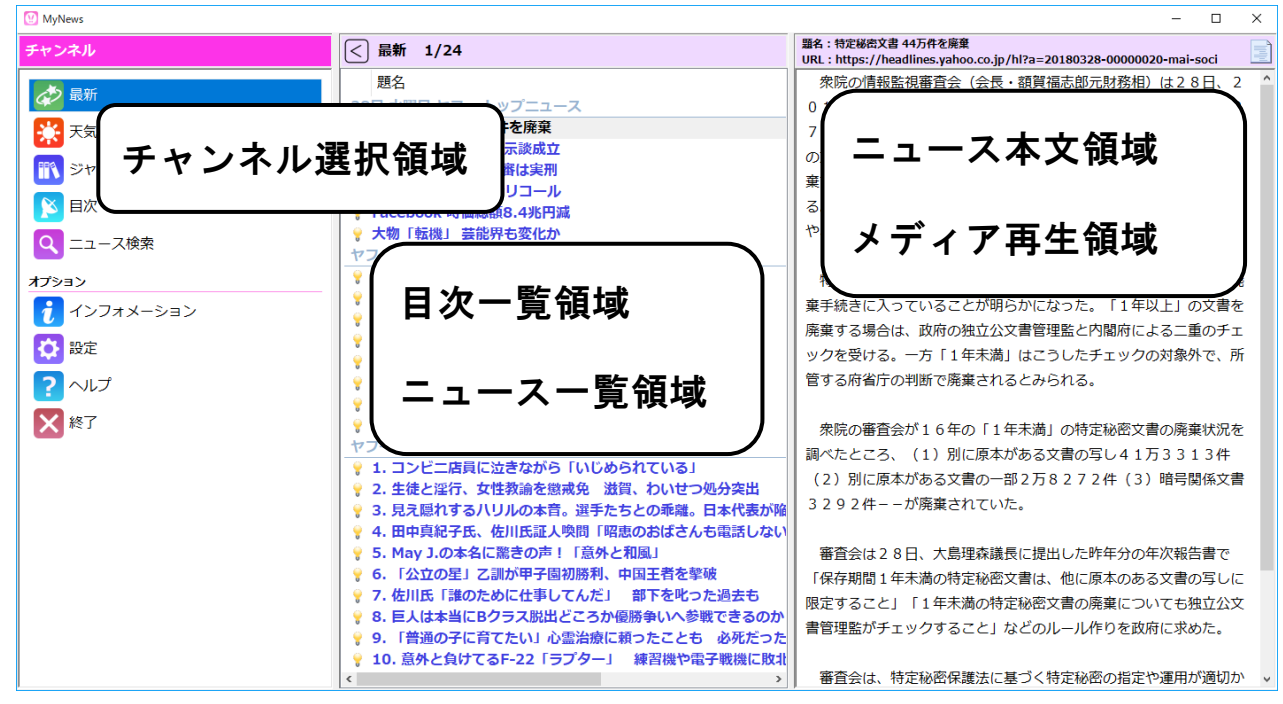

マイニュースの画面について説明します。

**チャンネル**を選択し 

よーで目次一覧に移動します。 **日次一覧からチャンネル**選択に戻るときは、 **Esc** キーで戻ります。

# <u>ヒント</u> 目次一覧領域

-

目次のチャンネルは、フリーメンテナンス方式を採用しています。 対応チャンネルは、予告無しに追加、変更されます。

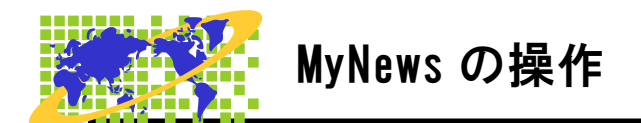

MyNews の操作方法について説明します。

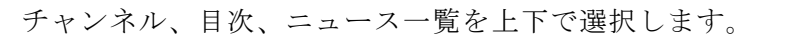

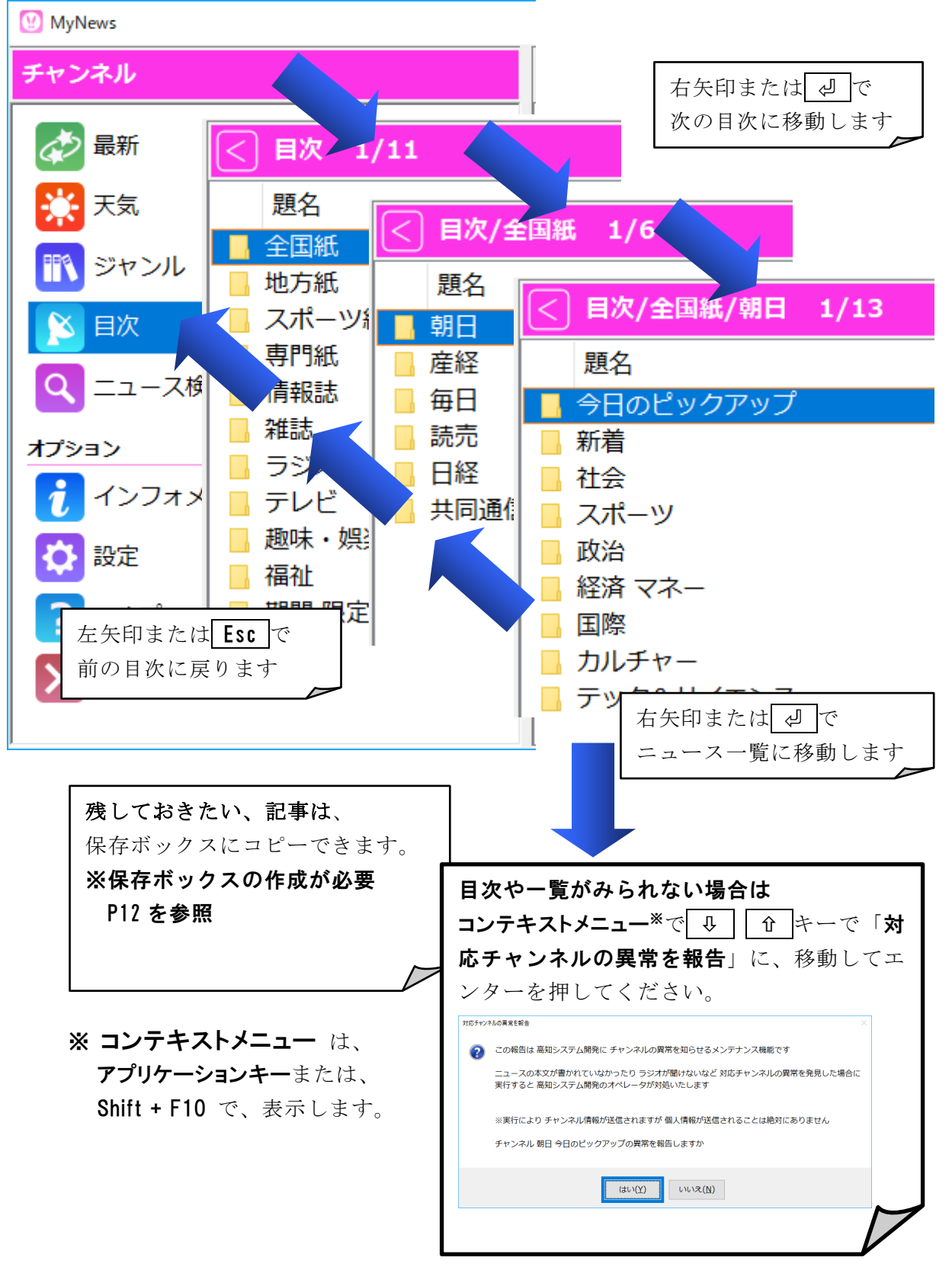

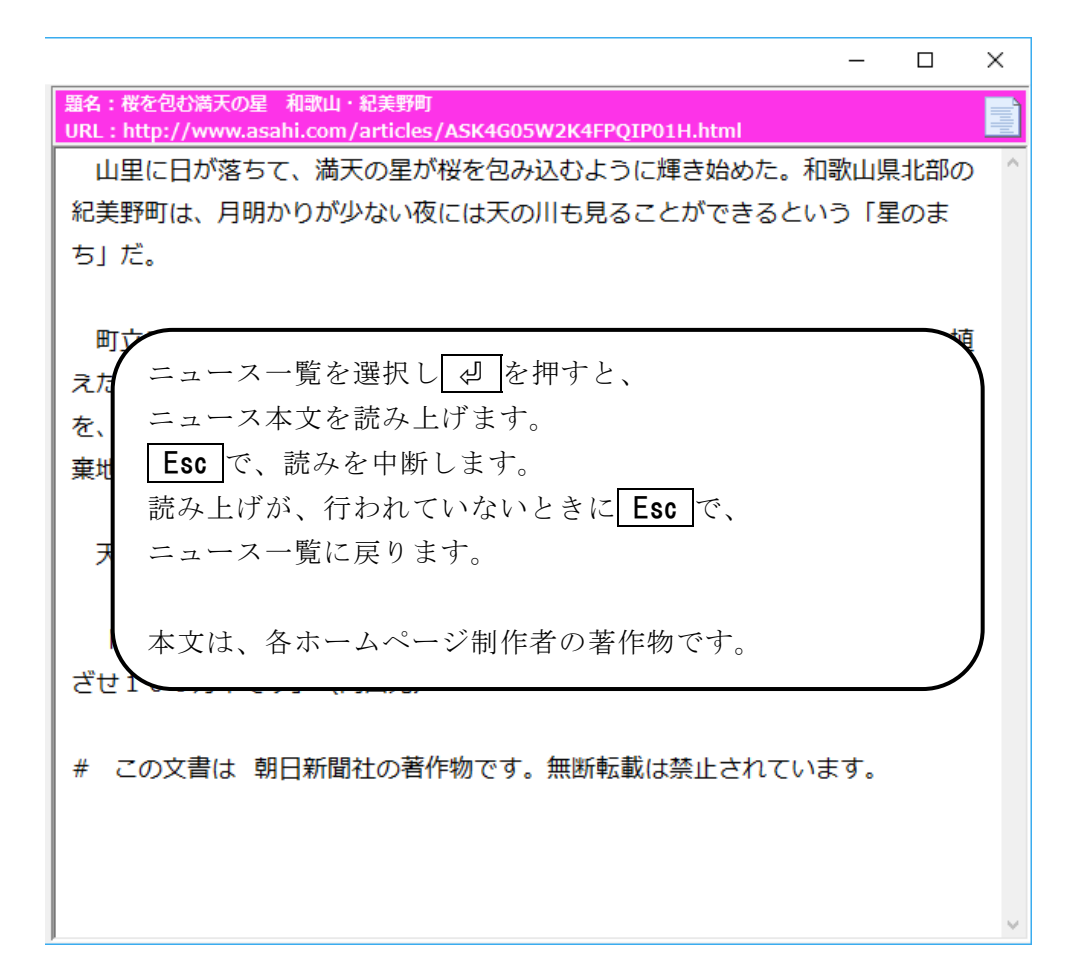

| 題名:湘南ビーチFM (逗子市・葉山町)<br>URL:http://www.beachfm.co.jp/ | 0    |
|-------------------------------------------------------|------|
|                                                       |      |
|                                                       |      |
| ニュース一覧で、メディアが選択されると、                                  |      |
| メディアを自動再生します。                                         |      |
| Escape で、再生を中断します。                                    |      |
|                                                       |      |
| 巻き戻し 🗢 ・ 早送り 🔿                                        |      |
| 一時停止と再開 ♀ または ♀                                       |      |
| 先頭から再生 Home                                           |      |
| 指定時間から再生 Ctrl + J                                     |      |
| 音量 上げる Ctrl + 🕜 または 🕂                                 |      |
| 音量 下げる Ctrl + ♀ または ー                                 |      |
| ※コマンド一覧を参照ください。P.19 参照                                |      |
|                                                       |      |
|                                                       |      |
| 準備完了                                                  |      |
|                                                       | - ** |
|                                                       |      |

# 天気トップを変更

初期値は、東京地方が登録されています。

| 😢 MyNews                               |                                  |
|----------------------------------------|----------------------------------|
| チャンネル                                  | <│ 天気 1/5                        |
|                                        |                                  |
|                                        | ■ 東京都東京地方【晴れ】 ※地域は1つ下の[各地の天気]から各 |
| 天気                                     |                                  |
| 🔣 ジャンル                                 |                                  |
| 10000000000000000000000000000000000000 |                                  |
| Q ニュース検索                               |                                  |

各地の天気から、登録したい地域を選択します。

| < 天気/各地            | の天気/                      | /四国/高知/中部 4/4                    |  |
|--------------------|---------------------------|----------------------------------|--|
| 題名<br>天気予報<br>天気概況 | 地域の <del>7</del><br>・・・を天 | 天気予報の下端、<br><b>ミ気のトップに登録</b> で 🕘 |  |
| 週間予報<br>高知 中部 7    | を天気の                      | <sup>地域の登録</sup> ×               |  |
|                    |                           | ОК                               |  |

確認メッセージで「」を、押します。

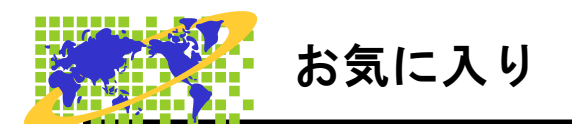

お気に入りに関する操作方法を説明します。

#### お気に入りに追加

お気に入りに登録したい項目を、選択し Shift + F2 を押します。

新聞社一覧

| 目次/地方          | 紙/四国/高知 1/2                        | MyNews     |
|----------------|------------------------------------|------------|
| 題名             |                                    | チャンネル      |
| 📕 高知新聞         |                                    | ₩ 最新       |
| 📙 読売 高知        | Shift + F2<br><b>シーニン</b> いた迫加されませ | 天気         |
|                | のXIC入りに追加されます。                     | ジャンル       |
|                |                                    |            |
| ※ 記事一覧では       | はなく、新聞社一覧で登録した場合は、                 | お気に入り      |
| <b>グループ</b> とし | て、登録されます。                          | 😏 お気に入りの更新 |
|                |                                    | 高知新聞       |

オプション

記事一覧

| < 目次/地方紙/四国/高知/高知新聞/社会 |               |  |  |  |  |
|------------------------|---------------|--|--|--|--|
| 題名                     |               |  |  |  |  |
| 03/30 (金)              | ) 今日のニュース     |  |  |  |  |
|                        | Shift + F2    |  |  |  |  |
|                        | お気に入りに追加されます。 |  |  |  |  |
|                        |               |  |  |  |  |
|                        |               |  |  |  |  |

# グループの新規作成

ジャンルごとにまとめて保存して、お気に入り項目の選択をしやすくします。 チャンネル選択領域で、**アプリケーションキー**を押して**コンテキストメニュー**に、入ります。 ↓ ① キーを押し「グループの新規作成」に移動し、 ④ を押します。

| お気に入りのグループ新規作成 |    |       | × |
|----------------|----|-------|---|
| グループ名          |    |       |   |
| l              |    |       |   |
|                | ОК | キャンセル |   |

# お気に入りの並び替え

お気に入り項目の並び順を変更します。

| チャンネル             |   |                                    |   |
|-------------------|---|------------------------------------|---|
| ▶ 最新              | ^ |                                    |   |
| 大気                |   |                                    |   |
|                   |   |                                    |   |
| 🛐 国次              |   | お気に入りの並び順変更                        | × |
|                   |   | お気に入り 高知新聞 社会は<br>現在 2番目の並び位置にあります |   |
| お気に入り             |   | 移動先の並び位置を選んでください                   |   |
| お気に入りの更新          |   | ● 2番目 現在の位置 🗸                      |   |
| 高知新聞 (20)         |   |                                    |   |
| <b>47</b> 高知新聞 社会 |   | OK キャンセル                           |   |
|                   |   |                                    |   |

◆ ⇒ キーで、移動したい場所を選択し ⊌ を押して完了です。

#### お気に入り 名前の変更

グループ名、RSS の追加で登録したチャンネル名の変更を行います。

| お気に入りのグループ名変更              |      | ×                   |      |    |       |
|----------------------------|------|---------------------|------|----|-------|
| グループ名<br><mark>高知新聞</mark> |      | お気に入りのチャンネ          | ル名変更 |    | ×     |
|                            | OK 🕈 | チャンネル <b></b> ≉<br> | 3    |    |       |
|                            |      |                     |      | ОК | キャンセル |

# お気に入りの削除

削除したいお気に入りを選択し、Delete を押します。

| お気に入りから削除 ×                                                                 | <ul><li>で「はい」に、移動し</li></ul> |
|-----------------------------------------------------------------------------|------------------------------|
| NHKニュース を削除しようとしています<br>削除すると 取得したすべてのニュースも削除されます<br>NHKニュース を削除してもよろしいですか? | ♂ごで削除されます。 Esc で削除を取りやめます。   |
| (はい( <u>Y</u> ) いいえ( <u>N</u> )                                             |                              |

# RSSをお気に入りに追加

各ホームページが公開している、RSS/RDFの URL またはアドレスを入力します。 **アプリケーションキー**でコンテキストニューに入ります。

□ ↑ キーで「**RSSをお気に入りに追加**」に移動し

| ↓ ① キーで      | 「RSSをお気に入りに追加」に移動                      | し、 🖉 を押します。 |
|--------------|----------------------------------------|-------------|
| RSSをお気に入りに追加 |                                        | ×           |
| ニュースの配信アドレス  | http://www3.nhk.or.jp/rss/news/cat0xml | 参照          |
|              | 設定                                     | キャンセル       |

**RSS/RDF**のURLまたはアドレスを入力します。 「設定」で、エンターを押します。

お気に入り一覧に登録を行います。

#### 例:HNH ニュース・トップ

http://www3.nhk.or.jp/rss/news/cat0.xml

| プロパティ                                                                 | ×                                                                                             |
|-----------------------------------------------------------------------|-----------------------------------------------------------------------------------------------|
| チャンネルの名前<br>ニュースの配信アドレス http://www3.nhkor.jp/rss/news/cat0.xml        |                                                                                               |
| 受信したニュースを保存できる最大件数 100 件(0~255まで) > 受信後ニュースを削除するまでの日数 30 日(0~180まで) > | ※0を指定すると件数無制限となります<br>※0を指定すると自動的に削除しません                                                      |
| ショートカット<br>ショートカットキー<br>なし<br>Alt+0<br>Alt+1<br>Alt+2                 | RSS チャンネルプロパティ<br>受信したニュースの保存件数、や保存日数<br>を指定します。<br>ニュース本文に規則性がある場合は、本文<br>抽出設定を行うと、見やすくなります。 |
| 本文抽出 開始文字列       本文抽出 終了文字列                                           | 設定 キャンセル                                                                                      |

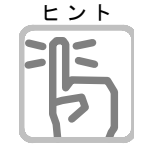

# RSSとは

Web サイトの見出しや要約などのデータを構造化して記述し、文書やデータの意味を ベース化したフォーマットです。

主にサイトの更新情報を公開するのに使われています。

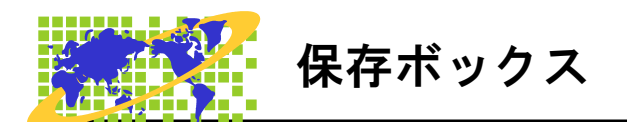

保存ボックス操作を説明します。

# 保存ボックスの作成

残しておきたい記事を保存するボックスを作成します。

| 保存ボックスの新規作成 | × ショートカットキー Ctrl + N                                                        |  |
|-------------|-----------------------------------------------------------------------------|--|
| ボックス名       |                                                                             |  |
|             | OK     キャンセル     保存ボックス       ①K     キャンセル     (0)       ③     Sスボーツ<br>(0) |  |

オプション

#### 名前変更

保存ボックス名を変更します。

| 保存ボックスの名前変更      | X        | 変更したいボックスにカーソルを合わせ、                                                                                |
|------------------|----------|----------------------------------------------------------------------------------------------------|
| ボックス名<br>A保存ボックス | OK キャンセル | <ul> <li>アプリケーションキーでコンテキストニューに入ります。</li> <li> ↓ ① キーで「名前変更」に移動し ④ を 押します。 ショートカットキー F2 </li> </ul> |

#### 保存ボックスの削除

不要になった、保存ボックスを削除します。

削除たいボックスにカーソルを合わせ、 Delete を押して、削除を行います。

| 保存ボックスの削除 ×                                                                                         | <ul> <li>やで「はい」に移動し、</li> <li>「川 で 削除 さわます</li> </ul> |
|----------------------------------------------------------------------------------------------------|-------------------------------------------------------|
| A保存ボックスを削除しようとしています<br>削除するとこの保存ボックスに保存されている<br>すべてのニュースも削除され元に戻すことはできません     A保存ボックスを削除してもよろしいですか? | (す) CHIIFCAUより。<br>Esc で削除を取りやめます。                    |
| (はい(Y) いいえ( <u>N</u> )                                                                              |                                                       |

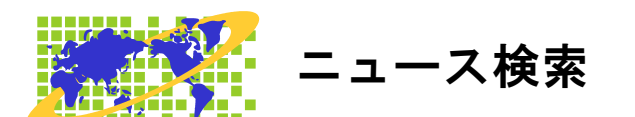

対応するすべてのホームページから、キーワードとなる言葉を含むニュースだけを集めて、 一覧することができます。

チャンネル選択で ↓ ① キーを押して、「ニュース検索」で 』 キーを押します。

| ニュース検索  |            |    |       | Х    |
|---------|------------|----|-------|------|
| 検索する文字列 |            |    |       | ~    |
|         | □目次の全国紙も探す |    |       |      |
|         |            | 実行 | キャンセル | 履歴削除 |

#### 目次の全国紙も探す

チェックを付けると、Yahoo!ニュース以外の目次の各新聞社も検索の対象とします。 チェックを付けないと、Yahoo!ニュースから検索します。

| ニュース 検索中 | × |
|----------|---|
| 9%       |   |
|          |   |
| キャンセル    |   |

検索が終わると、一致したニュースがあった場合、検索結果の一覧に移動します。

※検索が終わるまでは、しばらく時間がかかります。 特に、本文も検索の対象としたときは、かなりの時間がかかります。

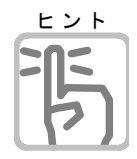

# こんな時使ってみては

- 最近話題のあのニュースを読みたいが、目次のどこを探せばよいのかがあいまいなとき、そのニュースに含まれると想う、言葉で検索してみましょう。
- ・ 他には、同じニュースでも各新聞社によって、どんな報道の違いがあるのか読み比 べたいときも、ニュースに共通する言葉で検索してみてはどうでしょう。
- 記事本文で、関連ニュースを調べたいときは、気になるワードにカーソルを逢わせ、 アプリケーションキーを押して「関連ニュースの検索」で、エンターを押して検索 出来ます。シュートカットキーは、Ctrl+K

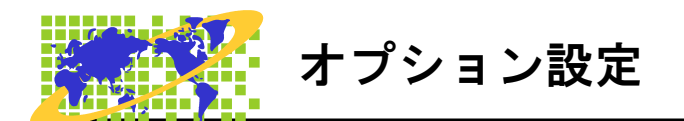

MyNews のオプション設定について説明します。

#### メンテナンス情報

現在行われている、メンテナンス情報を表示します。

#### 設定

#### 文字の拡大

見やすい大きさや、色にマイニュースを設定します。

チャンネル選択「設定·文字の拡大」から設定します。

#### 拡大表示

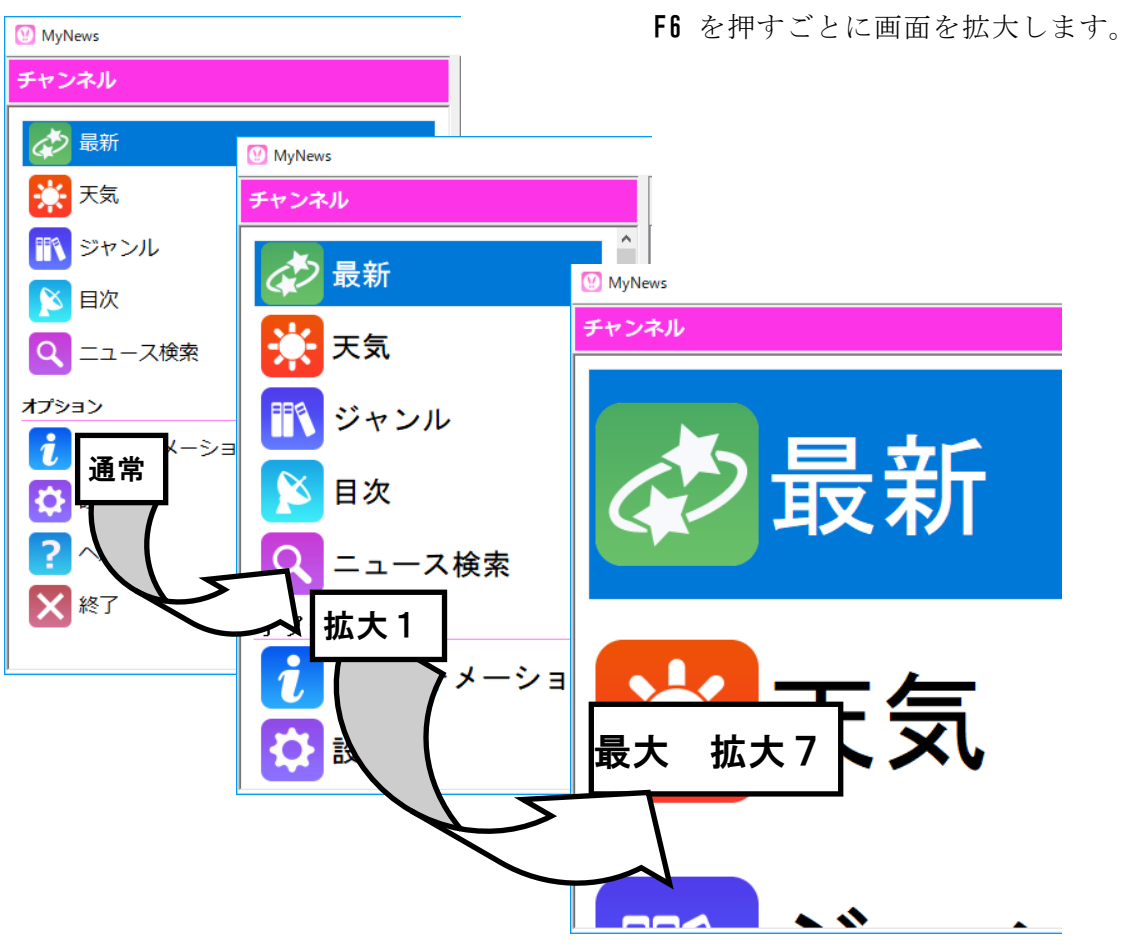

メニューの拡大

メニューとダイアログの拡大表示を設定します。

チャンネル選択「設定・メニューとダイアログの拡大」から設定します。

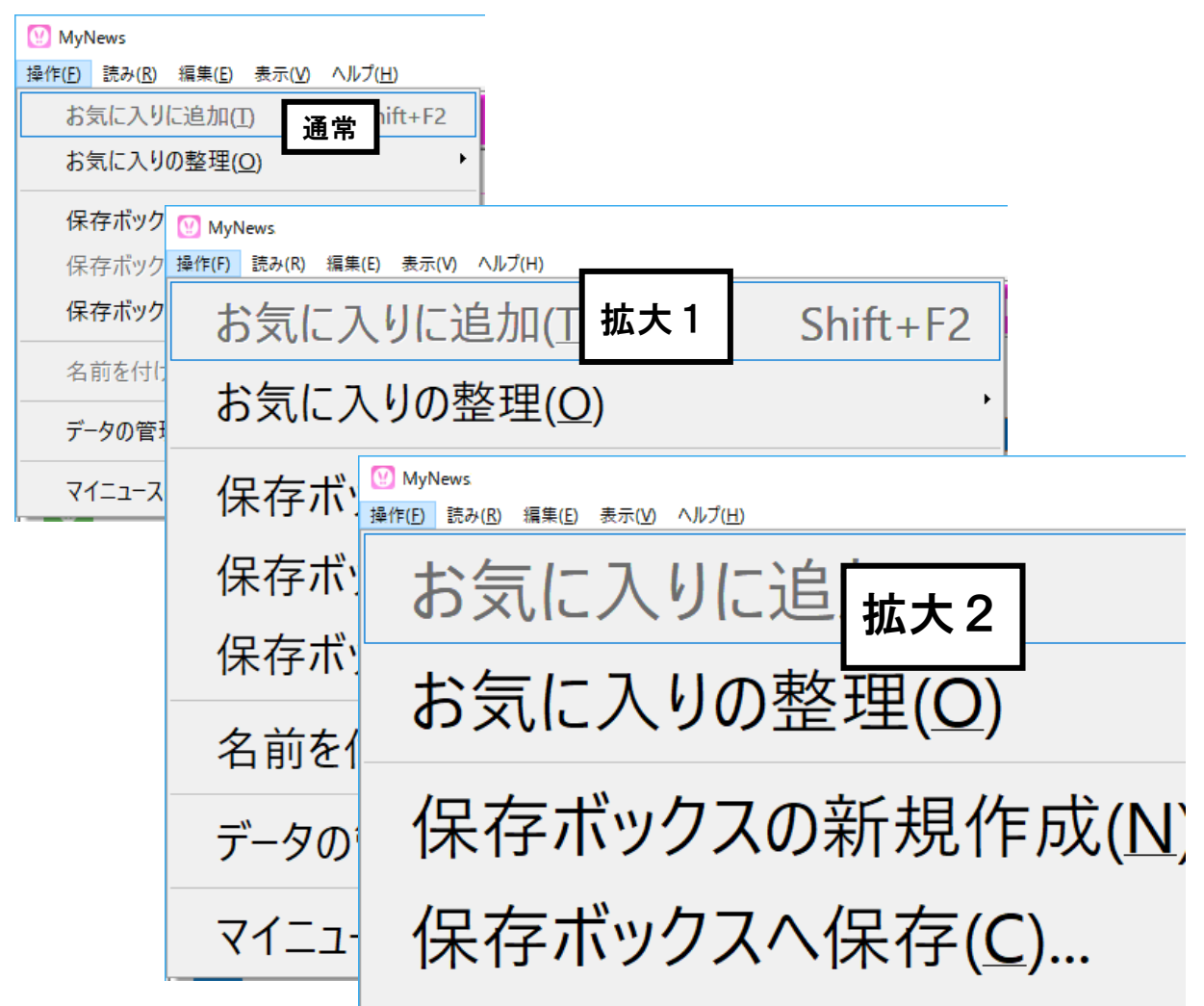

※プルダウンメニュー表示する設定で、Alt メニューが利用出来ます。 参照 P.16

#### 背景と文字の色

作業画面や、メニュー拡大時の色を見やすい、画面表示色に設定します。

| < ○ 設定/背景と文字の色 3/9 |
|--------------------|
| 項目                 |
| Windows標準          |
| 白黒                 |
| ✓ 白黒反転             |
| 黒黄                 |
| 黒黄反転               |
| 黒緑                 |
| 黒緑反転               |
| 青黄                 |
| 青黄反転               |

#### メニューとダイアログの色

メニュー選択中の項目の背景色と文字色、ダイアログ画面の文字入力域の色を設定します

| $\leq$ | 設定/メニューとダイアログの色 | 1/9 |
|--------|-----------------|-----|
|        | 項目              |     |
|        | Windows標準       |     |
|        | 白黒              |     |
|        | 白黒反転            |     |
|        | 黒黄              |     |
|        | 黒黄反転            |     |
|        | 黒緑              |     |
|        | 黒緑反転            |     |
|        | 青黄              |     |
|        | 青黄反転            |     |
|        |                 |     |

#### 画面の分割表示

#### 通常

左にチャンネル選択画面、右上にニュース一覧画面、右下に本文参照画面が配置されます。 縦分割(初期値)

左からチャンネル選択画面、ニュース一覧画面、本文参照画面の順で横に並びます。

#### 一画面

操作中の画面のみ表示されます。

#### 操作中の拡大ダイアログの視点

選択中の項目を画面の中央に表示して、視点を固定したまま使用するか、しないかを設定 します

#### プルダウンメニュー

Alt を押して、**プルダウンメニュー**を使用するか、しないかを設定します。

#### 安心操作でマイニュースを使用する

誤操作を防止するため、Alt、Windows キーを利用できないモードでマイニュースを使用します。

利用できなくなるキー操作は次の通りです。

Windows Windows + その他のキーの組み合わせ Alt

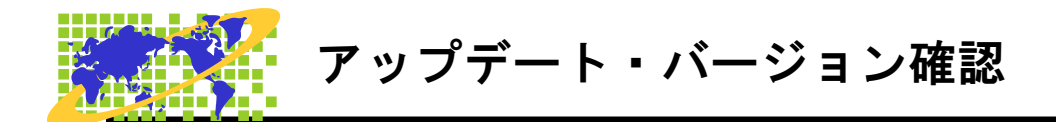

MyNews のバージョンアップ方法について説明します。

マイニュースの更新

| マイニュース****バージョン****年*月**日版に更新することができます | 最新バージョンが公開されていると、更新 |
|----------------------------------------|---------------------|
| ● 更新しますか                               | を行うか聞いてきます。         |
| 現在のバージョン MyNews                        | ❷で更新します。            |
|                                        | <b>Esc</b> で中止します。  |
| (おい(Y) いいえ( <u>N</u> )                 |                     |

最新版の公開がないときは、「更新の必要はありません」のメッセージが出ます。

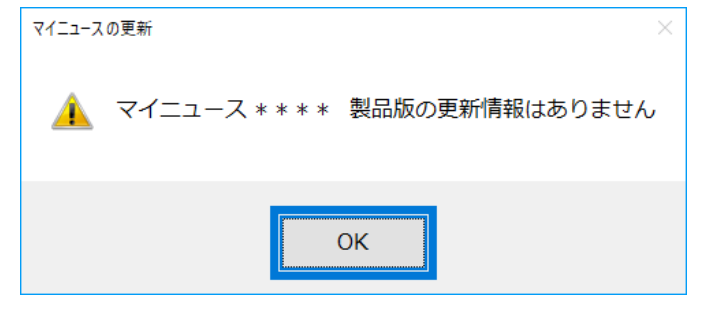

バージョン情報

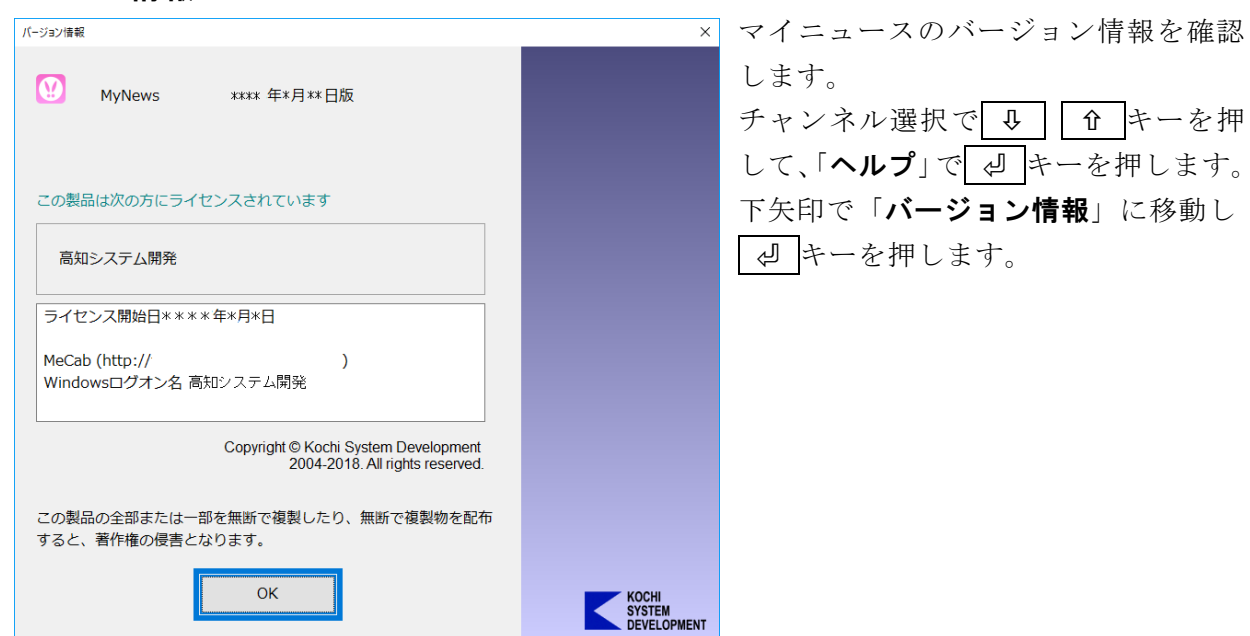

### ライセンス情報

マイニュースのライセンス情報を確認します。

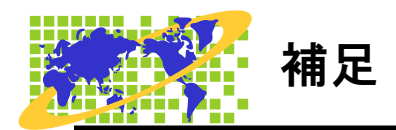

会員制チャンネルの利用に当たって。

#### ログインの方法

会員制チャンネルを利用することで、記事の一部しか閲覧できなかったニュースも、公開して いる記事内容を、閲覧できるようになります。

毎日新聞のページを例に、説明いたします。

| < 目次/全国紙/毎日 14/14                                                                                                    | 新聞社の項目下に「 <b>ログインページ</b> 」が、        |
|----------------------------------------------------------------------------------------------------|-------------------------------------|
|                                                                                                    | 有ります。                               |
| <sup>                                    </sup>                                                                                                    | <b>End</b> キーで「 <b>ログインページ</b> 」に、移 |
| □ ニュース速報                                                                                                    | 動し 4 キーを押します。                       |
| 🔒 社会                                                                                                    |                                     |
| 山田                                                                                                    | <br>「 <b>毎日新聞ログインページ</b> 」に、移動し     |
|                                                                                                    | 「川キーを押します                           |
|                                                                                                    |                                     |
| - スポーツ                                                                                                    | <b>目次/全国紙/毎日/ログインページ 1/1</b>        |
| し カルチャー し しんしょう しょうしょう しょう | <b>夏</b> 名                          |
|                                                                                                    | 日新聞有料会員ログインページ                      |
|                                                                                                    |                                     |
| 余録                                                                                                    |                                     |
| ロクインページ                                                                                                    |                                     |
| ■<br>■名:毎日新聞有料会員ログインページ                                                                                                    |                                     |
| URL : http://mainichi.jp/auth/login.php?url=http%3A%2F%2Fma                                                                                                    | ainichi.jp%2F 🕰                     |
| 📔 👘 💿 毎日新聞 💽                                                                                                    | ^                                   |
|                                                                                                    |                                     |
|                                                                                                    | ここから、PC-Talker のブラウザ操作              |
| 毎日回をお持ちの方はこち                                                                                                    | 55 になります。                           |
|                                                                                                    | Tab で「メールアドレス」に、移動し                 |
| メールアドレス                                                                                                    | て入力します。                             |
|                                                                                                    | Tab で「パスワード」に、移動してパ                 |
| パスワード                                                                                                    | スワードを入力します。                         |
|                                                                                                    | Tab で「ログイン状態を保存する」に、                |
|                                                                                                    | 移動してスペースでチェックを付け                    |
| ☑ ログイン状態を保存する                                                                                                    | ます。 <b>*1</b>                       |
|                                                                                                    | <b>Tab</b> で「 <b>ログイン</b> 」ボタンに移動して |
| ログイン                                                                                                    |                                     |
|                                                                                                    |                                     |
| バスワートを忘れた万はこちら                                                                                                    |                                     |

※1:「ログイン状態を保存する」に、チェックを入れておけば、次回からはログイン作業は必要 ありません。ただし、Cookieの削除や、ページの変更で再度ログイン設定が必要になる 場合もあります。

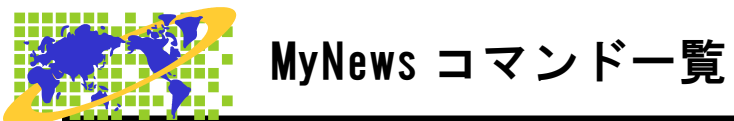

| 機能                  | 点字キー                     | フルキー            |
|---------------------|--------------------------|-----------------|
|                     |                          |                 |
| 全般                  |                          |                 |
| オンラインマニュアル          |                          | F1              |
| あまのは ナタナ しば 7       |                          | F6              |
| 画面の拡大率を上げる          |                          | Alt + Page Down |
| 画面の拡大率を下げる          |                          | Alt + Page Up   |
| 音声スピード              |                          | F7              |
| 一覧情報の読み上げ           | □21 □56 し+ 無変換           | Alt + F1        |
| マイニュースの終了           | 321 456 &+ Space         | Alt + F4        |
|                     |                          |                 |
| チャンネル選択             |                          |                 |
| 選択項目の決定             | □□1 □□□ <b>あ</b> + Space | ⇒ Å             |
| 先頭の項目へ移動            | □21 456 せ+ 無変換           | Home            |
| 最終の項目へ移動            | □□1 □5□ ら+ 無変換           | End             |
| 5個単位で次の項目へ移動        | 321 4 ー ね+ Space         | Page Down       |
| 5個単位で前の項目へ移動        | 301 06 lt+ Space         | Page Up         |
| 対応番号の項目へ移動          |                          | テンキー 0 から 9     |
| お気に入りチャンネル ※登録が必要です |                          | Alt + 0 から 9    |
| 最新のニュースに更新          |                          | F5              |
| お気に入りチャンネルの一括更新     |                          | Ctrl + F5       |

| 最新のニュースに更新      | F5                    |
|-----------------|-----------------------|
| お気に入りチャンネルの一括更新 | Ctrl + F5             |
| RSS をお気に入りに追加   | Ctrl + F2             |
| 保存ボックスの新規作成     | Ctrl + N &            |
| お気に入り 名前の変更     | F2                    |
| グループ 名前の変更      | F2                    |
| 保存ボックス 名前の変更    | F2                    |
| お気に入りチャンネルの削除   | Delete                |
| お気に入りチャンネルの一括削除 | Ctrl + Shift + Delete |
| 保存ボックスの削除       | Delete                |
| ニュースー覧画面へ移動     | Tab                   |
| ニュース参照画面へ移動     | Shift + Tab           |
|                 |                       |

| 機能 |  | 点字キー | フルキー |
|----|--|------|------|
|----|--|------|------|

【目次】の操作

| 次のジャンルへ進む     | DI DD <b>5</b> + Space | \$<br>↓     |
|---------------|------------------------|-------------|
| 前のジャンルへ戻る     | <b>FIG F</b> Snace     | ⇔ Escape    |
|               |                        | Back Space  |
| 上のジャンルを選択     |                        | Ŷ           |
| 下のジャンルを選択     |                        | Û           |
| 上端のジャンルを選択    | □21 456 せ+ 無変換         | Home        |
| 下端のジャンルを選択    | □□1 □5□ ら+ 無変換         | End         |
| 複数 上へスクロール    | 3 1 6 lt+ Space        | Page Up     |
| 複数 下へスクロール    | 321 4 ー ね+ Space       | Page Down   |
| 選択中のジャンル名を再読み |                        | Shift       |
| チャンネル選択画面へ移動  |                        | Shift + Tab |

### ニュース一覧

|                  | 1                      |                               |
|------------------|------------------------|-------------------------------|
| チャンネル選択・日次の操作へ戻ろ |                        | ⇔ Escape                      |
|                  |                        | Back Space                    |
| 上のニュースへ          |                        | 仓                             |
| 下のニュースへ          |                        | Û                             |
| 先頭ニュースへ          | □21 456 せ+ 無変換         | Home                          |
| 最終ニュースへ          | □□1 □5□ ら+ 無変換         | End                           |
| 複数 下へスクロール       | 321 4 <b>a</b> + Space | Page Down                     |
| 複数 上へスクロール       | 301 006 (t+ Space      | Page Up                       |
| 先頭の未読ニュースへ       | 320 450 と+ Space       | Ctrl + Home                   |
| 最終の未読ニュースへ       | □□1 □5□ ら+ Space       | Ctrl + End                    |
| 次の未読ニュースへ        |                        | Ctrl + Shift + 🕀              |
| 前の未読ニュースへ        |                        | Ctrl + Shift + î              |
| 前のヘッダヘ           | 301006は+ 無変換           | Ctrl + Page Up                |
| 次のヘッダヘ           | 321 4 2 ね+ 無変換         | Ctrl + Page Down              |
|                  |                        | ⇒                             |
| 本文の読み上げ          |                        | 読み上げ停止は ⇔                     |
| 項目を番号付きで読み上げる    |                        | Ctrl + Shift + V <sub>ರ</sub> |
| 連続ニュース読み         |                        | Alt + F10                     |
| 選択中のニュース題名を再読み   |                        | Shift                         |
| メディアの再生          |                        | ⇔                             |
| メディアの再生音量 上げる    |                        | テンキー +                        |
| メディアの再生音量 下げる    |                        | テンキー ー                        |
| 一覧情報の読み上げ        | □21 □56 し+無変換          | Alt + F1                      |

| 機能                  | 点字キー                        | フルキー                           |
|---------------------|-----------------------------|--------------------------------|
|                     |                             |                                |
| 次のチャンネルへ切り替え        |                             | Alt + 🕂                        |
| 前のチャンネルへ切り替え        |                             | Alt + û                        |
| お気に入りチャンネル ※登録が必要です |                             | Alt + 0 から 9                   |
| 最新のニュースに更新          |                             | F5                             |
| 開封 未開封を切り替え         | 21 □□ い+ Space              | Insert                         |
| 開封済みにする             |                             | Ctrl + Q te                    |
| 未開封に戻す              | □21 □56 L+ Space            | Ctrl + l c                     |
| すべて開封する             |                             | Ctrl + Shift + Q <sub>t=</sub> |
| 名前を付けて保存            | □21 456 ±+ Space            | Ctrl + Shift + S と             |
| ¬ μ²                |                             | Ctrl + C <sub>そ</sub>          |
|                     |                             | Ctrl + Insert                  |
| 11.1.4.1.4          |                             | Ctrl + V v                     |
|                     |                             | Shift + Insert                 |
| 削除                  | <b>—— — — — — — — — — —</b> | Delete                         |
| すべて選択               | 300 050 を+ 無変換              | Ctrl + A 5                     |
| 検索                  | 32 456 t+ Space             | Ctrl + F t                     |
| 次を検索                | <b>46</b> + Space           | F3                             |
| 前を検索                | <b>45</b> + Space           | Shift + F3                     |
| お気に入りに追加            |                             | Shift + F2                     |
| 保存ボックスへ保存           |                             | Ctrl + S &                     |
| 本文の参照へ              | <u>   1   - あ</u> + Space   | Ą                              |
| メディアの再生へ            | □□1 □□□ あ+ Space            | Ą                              |
| ニュース参照画面へ移動         |                             | Tab                            |
| チャンネル選択画面へ移動        |                             | Shift + Tab                    |
|                     |                             |                                |
|                     |                             |                                |

| 機能                     | 点字キー                        | フルキー                          |
|------------------------|-----------------------------|-------------------------------|
|                        |                             |                               |
| ニュース本文の参照              |                             | 1                             |
| ニュース一覧に戻る              | DDDDC6 + Space              | Escape, Back Space            |
| このニュースの開封 未開封を切り替え     |                             | Insert                        |
| 次のニュースへ切り替え            |                             | Alt + 🕂                       |
| 前のニュースへ切り替え            |                             | Alt + ①                       |
| お気に入りチャンネル ※登録が必要です    |                             | Alt + 0 から 9                  |
| 名前を付けて保存               | 21 456 ±+ Space             | ے Ctrl + Shift + S            |
| <b>っ</b> ピー            |                             | Ctrl + C <sub>そ</sub>         |
|                        |                             | Ctrl + Insert                 |
| すべて選択                  | 300 050 を+ 無変換              | Ctrl + A 5                    |
| 範囲選択モード                |                             | Alt + 🖉                       |
| 追加コピー                  | 301 056 ま+ 無変換              | Ctrl + Shift + C <sub>そ</sub> |
| 検索                     | 32 456 ±+ Space             | Ctrl + F <sub>は</sub>         |
| 次を検索                   | <b>4</b> 6 + Space          | F3                            |
| 前を検索                   | 4.5_ + Space                | Shift + F3                    |
| 前の文節                   |                             | ¢                             |
| 次の文節                   |                             | ⇒                             |
| 前の段落                   |                             | Û                             |
| 次の段落                   |                             | Û                             |
| 前の文字                   |                             | Ctrl + ⇔                      |
| 次の文字                   |                             | Ctrl + ⇔                      |
| 前の行                    | □2□□5□ + 無変換                | Ctrl + û                      |
| 次の行                    | 30006 + 無変換                 | Ctrl + ↓                      |
| 段落の先頭                  | 21 456 せ+ 無変換               | Home                          |
| 段落の末尾                  | □□1 □5□ ら+ 無変換              | End                           |
| 文頭                     | 320 450 と+ Space            | Ctrl + Home                   |
| 文末                     | □□1 □5□ ら+ Space            | Ctrl + End                    |
| 次行タブ移動                 | 321 4 <b>4 b</b> + Space    | Page Down                     |
| 前行タブ移動                 | 301 06 (±+ Space            | Page UP                       |
| 次のリンクへ                 |                             | Tab                           |
| 前のリンクへ                 |                             | Shift + Tab                   |
| 題名サーチ                  | 3 4 5 6 + Space             | Ctrl + J <sub>ま</sub>         |
| 左タブ移動                  | 32 - + Space                | Alt + ⇔                       |
| 右タブ移動                  | <b>—— — — — — — — — — —</b> | Alt + ⇒                       |
| カーソル上 URL でブラウザ/メーラー起動 | □□1 □□□ あ+ Space            | 4                             |
| お気に入りに追加               |                             | Shift + F2                    |

|                    | 「「泉子十一                    | JN+-                         |
|--------------------|---------------------------|------------------------------|
|                    |                           |                              |
| カーソル位置から全文読み       | □2□ 4□□ お+ Space          | Alt + F10                    |
| 文頭から全文読み           | □2□ 4□□ お+ 無変換            | Alt + F5                     |
| 段落読み               | □□1 45□ <b>3</b> + Space  | Alt + F9                     |
| 1 行読み              | 300 000 わ+ Space          | Alt + F8                     |
| 段落先頭からカーソル手前読み     | 32056 + 無変換               | Ctrl + Alt + H<              |
| カーソルから段落末尾読み       | □2□□□6 + 無変換              | Ctrl + Alt + Ko              |
| 点字符号読み             | FJ 2の点の左下 X <sub>さ</sub>  | Ctrl + Alt + F <sub>t</sub>  |
| JISコード読み           | FJ 3の点の左下 Z <sub>っ</sub>  | Ctrl + Alt + Ic              |
| 識別読み               | FJ 1の点の左下 C <sub>そ</sub>  | Ctrl + Alt + M <sub>€</sub>  |
| 上下カーソル移動行読み ON/OFF | FJ 4の点の右下 Mも              | Ctrl + Alt + Ly              |
| PC Talker 音声停止/再開  | 301 456 む+ 無変換            | Ctrl + Alt + N <sub>24</sub> |
| 数字位取り読み ON/OFF     | FJ 1の点の右下 V <sub>ひ</sub>  | Ctrl + Alt + O <sub>6</sub>  |
| 日本語変換時の読み方切り替え     | FJ 3の点の左上 W <sub>て</sub>  | Ctrl + Alt + P <sub>t</sub>  |
| フォネティック読み ON/OFF   | FJ 5の点の右下, <sub>ね</sub>   | Ctrl + Alt + T <sub>か</sub>  |
| 句点括弧読み ON/OFF      | FJ 1の点の右下右 B <sub>c</sub> | Ctrl + Alt + Uな              |
| 英語読み ON/OFF        | FJ 6の点の右下右 /m             | Ctrl + Alt + Eux             |
| カーソル文字の読み方切り替え     | FJ 4の点の左下 N <sub>み</sub>  | F8                           |
| カーソル位置 読み上げ        | □□1 □□6 か+ Space          | F9                           |

| 機能 | ŧ | 点字キー | フルキー |
|----|---|------|------|
|----|---|------|------|

メディア再生

| ニュース一覧に戻る           | DDDD6 + Space   | Escape, Back Space          |
|---------------------|-----------------|-----------------------------|
| このニュースの開封 未開封を切り替え  |                 | Insert                      |
| 次のニュースへ切り替え         |                 | Alt + 🕂                     |
| 前のニュースへ切り替え         |                 | Alt + û                     |
| お気に入りチャンネル ※登録が必要です |                 | Alt + 0 から 9                |
| 巻き戻し                |                 | <b>4</b>                    |
| 早送り                 |                 | ⇔                           |
| 一時停止と再開             | DOI DO &+ Space | ⊕ または ↩                     |
| 先頭から再生              | □21 456 せ+ 無変換  | Home                        |
| 指定時間から再生            | 3 456 + Space   | Ctrl + J <sub>ま</sub>       |
| 辛豊 トげろ              |                 | Ctrl + û                    |
|                     |                 | +                           |
| 辛豊下げる               |                 | Ctrl + 🤑                    |
|                     |                 | -                           |
| 左スピーカーのバランスを上げる     |                 | Ctrl + ⇔                    |
| 右スピーカーのバランスを上げる     |                 | Ctrl + ⇒                    |
| ミュート切替              |                 | テンキー 🛛                      |
| 画像の大きさ切替            |                 | テンキー 1                      |
| メディア情報読み上げ          |                 | Alt + Ctrl + G <sub>*</sub> |
| 現在の再生位置読み上げ         |                 | Alt + Ctrl + F9             |
|                     |                 |                             |
|                     |                 |                             |

# **MyNews**

MyNewsの開発にあたっては、たくさんの方にご意見とご協力いただきました。 ここに厚くお礼を申し上げます。

- ・六点漢字は長谷川貞夫先生が考案された方式です。
- ・漢点字は、川上泰一先生が考案された八点方式です。
- ・Windows はマイクロソフト社の、商標または登録商標です。
- ・PC-Talker7・PC-Talker8・PC-Talker10は、(株)高知システム開発の登録商標です。
- ・MyNews は、(株)高知システム開発の著作物であり、これにかかる著作権などの権 利は、(株)高知システム開発に帰属します。
- マニュアルの一部または全部を無断で複写・複製することは固く禁じます。
- マニュアルの内容は将来予告なしに変更することがあります。
- ・キーボードの種類によっては点字入力ができない場合があります。
- ・Windows、Internet Explorer、Windows Media Player は米国マイクロソフト社の登録商標です。
- その他、本文中の製品名およびサービス名は、各開発メーカーおよびサービス提供
   元の商標または登録商標です。

# **MyNews**

#### 発行所 株式会社 高知システム開発

〒780-0048 高知県高知市吉田町2番23号 TEL (088)873-6500 FAX (088)873-6599 2019年4月22日 第1版 第1刷発行 URL http://www.aok-net.com/